## Exercice 1

Créer un bon de commande selon le modèle ci-dessous :

## Bon de commande

| Désignation             | Prix<br>unitaire<br>H.T | Quantité | Montant total | TVA    | Montant<br>TTC |
|-------------------------|-------------------------|----------|---------------|--------|----------------|
| Pull Homme ou femme     | 19,90€                  | 2        | 39,80 €       | 19,60% | 47,60€         |
| Chaussettes ville unies | 6,00€                   | 3        | 18,00 €       | 19,60% | 21,53€         |
| Cardigan fille          | 15,90€                  | 4        | 63,60 €       | 19,60% | 76,07€         |
| Pantalon femme noir     | 21,00€                  | 5        | 105,00 €      | 19,60% | 125,58€        |
| Pantalon homme bleu     | 25,50€                  | 5        | 127,50 €      | 19,60% | 152,49€        |
|                         |                         | Total    | 353,90 €      |        | 423,26 €       |

- 1. Compléter avec les données du tableau.
- 2. Mise en forme
- 3. Titre : « Bon de commande »
  - Fusionner les cellules sur 4 colonnes
  - Police : Arial 18
  - Format cellule : Motifs = gris 25%
  - Bordure
- 4. Ligne d'en-têtes
  - Police : Arial 11 Gras
  - Alignement : centré
  - Hauteur de la ligne : 60 pixels
  - Ajuster la largeur des colonnes
  - Pour la colonne « Prix unitaire H.T », → *Format >> Cellule >> Alignement >> Renvoi à la ligne automatique*
- 5. Ligne des totaux : 11 Gras
- 6. Mettre les sommes en euros, le montant de la TVA en pourcentage